1) Accedere al sito <u>www.formistruzione-lombardia.it</u> - Una volta entrati nel sito, cliccare "ACCESSO" (freccia rossa)

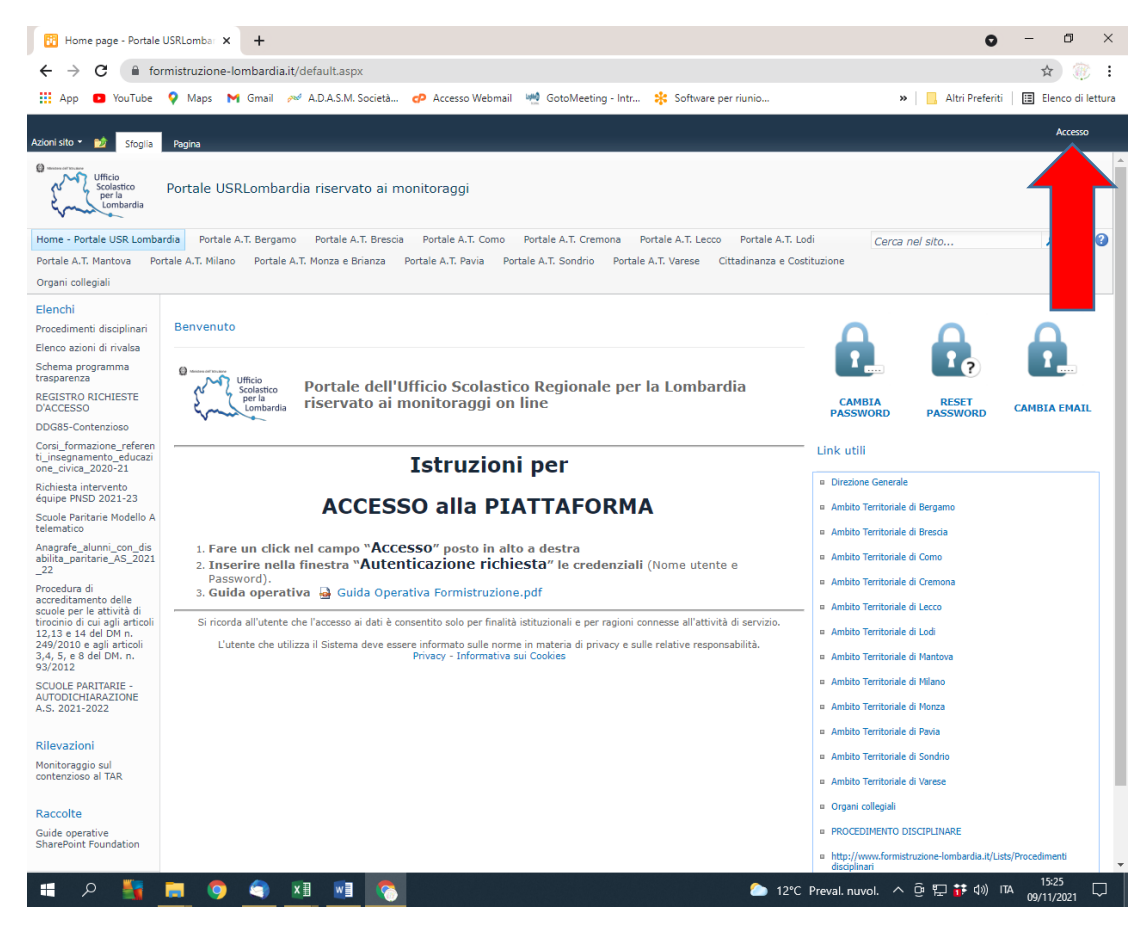

2) Si aprirà una schermata dove poter inserire le credenziali (il Nome Utente è il Codice Meccanografico)

| A https://www.formistruzione-lom: × +                | o – o ×                                 |                                         |
|------------------------------------------------------|-----------------------------------------|-----------------------------------------|
|                                                      |                                         |                                         |
| ← → C () formistruzione-lombardia.it/_layouts/Authen | ਸ 🐠 :                                   |                                         |
| 🗰 App 🔹 YouTube 💡 Maps M Gmail 🚧 A.D.A.S.M. Societ   | Accedi                                  | » Altri Preferiti 🛛 🖽 Elenco di lettura |
|                                                      | https://www.formistruzione-lombardia.it |                                         |
|                                                      | Nome utente                             |                                         |
|                                                      | Password                                |                                         |
|                                                      | Accedi Annulla                          |                                         |

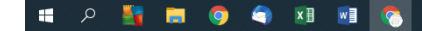

3) Nel menù di sinistra, cliccare "SCUOLE PARITARIE – AUTODICHIARAZIONE A.S. 2021-2022" (freccia rossa)

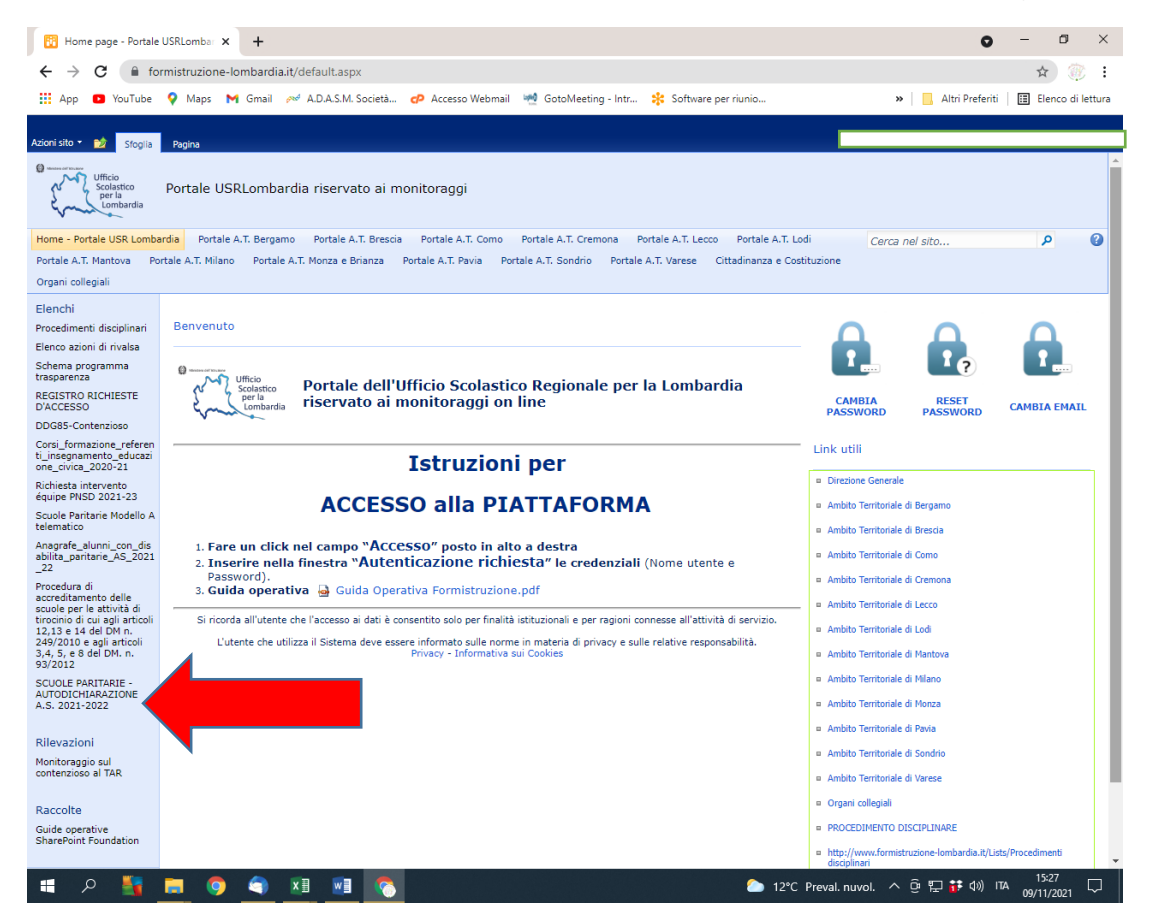

4) Cliccare nel menù in alto "ELEMENTI" (freccia rossa) e successivamente cliccare "NUOVO ELEMENTO"

15

| (1       |                                                                           |                        |                        |                           |                           |                                 |                                       |                                                |                           |
|----------|---------------------------------------------------------------------------|------------------------|------------------------|---------------------------|---------------------------|---------------------------------|---------------------------------------|------------------------------------------------|---------------------------|
| r        | SCUOLE PARITARIE -                                                        | AUTODICHU × +          |                        |                           |                           |                                 |                                       | 0                                              | - 0 ×                     |
| е        | ← → C 🔒 formistruzione-Iombardia.it/Lists/test%20paritarie/Allitemsg.aspx |                        |                        |                           |                           |                                 |                                       |                                                | * 💮 :                     |
| <i>c</i> | 👖 App 🔹 YouTube                                                           | 💡 Maps 附 Gmai          | I 🚧 A.D.A.S.M.         | Società 🥑                 | Accesso Webmail           | 🛀 GotoMeeting - Intr            | 🛠 Software per riunio                 | » 📃 Altri Preferiti                            | 📰 Elenco di lettura       |
| L        |                                                                           | Strumenti elenco       |                        |                           |                           |                                 |                                       | BG1A14000E-PEIA-PARROCCHIA DI                  | S. ANTONIO                |
| ci       | Stoglia                                                                   | Elementi Elenco        | ia versioni            |                           | <b>1</b> 4                |                                 |                                       |                                                |                           |
| а        | Nuovo Nuova Visuz                                                         | 🖗 Autorizza            | zioni elemento A       | llega Flussi di           | Approva/Rifiuta           |                                 |                                       |                                                |                           |
| σί       | elemento - cartella elemento - Nuovo                                      | Elimina el<br>Gestisci | emento Aa              | file lavoro<br>tioni Flu: | ssi di lavoro             |                                 |                                       |                                                |                           |
| gi       | $\bigwedge_{i}$                                                           | Il/la sottoscr         | ritto/a In qualità d   | i legale rappre           | sentante della scuola     | paritaria In base all'art.4     | 7 del D.P.R. 28 dicembre 2000, n.4    | 445, e a conoscenza delle sanzioni penali, nel | caso di dichiarazioni n 📤 |
| al       | ti disciplinari                                                           | mento disponibi        | le per questa visualiz | zazione dell'elen         | co "SCUOLE PARITARIE      | - AUTODICHIARAZIONE A.S. 2      | 2021-2022". Per aggiungere un nuovo e | elemento, fare clic su "Nuovo".                |                           |
| la       | zioni di rivalsa<br>programma<br>nza                                      | vata la visualizza     | azione Standard dell'e | elenco. Il browse         | r in uso non supporta l'e | secuzione di controlli ActiveX. |                                       |                                                |                           |
| )        | O RICHIESTE                                                               |                        |                        |                           |                           |                                 |                                       |                                                |                           |
| ,        | Contenzioso                                                               |                        |                        |                           |                           |                                 |                                       |                                                |                           |
| 5) A     | mazione_referen<br>iamento_educazi                                        |                        |                        |                           |                           |                                 |                                       |                                                |                           |
| 5,77     | ca_2020-21                                                                |                        |                        |                           |                           |                                 |                                       |                                                |                           |
| ques     | NSD 2021-23                                                               |                        |                        |                           |                           |                                 |                                       |                                                |                           |
| to       | telematico                                                                |                        |                        |                           |                           |                                 |                                       |                                                |                           |
| punt     | abilita_paritarie_AS_2021<br>_22                                          |                        |                        |                           |                           |                                 |                                       |                                                |                           |
| o si     | Procedura di<br>accreditamento delle<br>scuole per la attività di         |                        |                        |                           |                           |                                 |                                       |                                                |                           |
|          | tirocinio di cui agli articoli<br>12,13 e 14 del DM n.                    |                        |                        |                           |                           |                                 |                                       |                                                |                           |
| aprır    | 249/2010 e agli articoli<br>3,4, 5, e 8 del DM. n.                        |                        |                        |                           |                           |                                 |                                       |                                                |                           |
| à la     | SCUOLE PARITARIE -                                                        |                        |                        |                           |                           |                                 |                                       |                                                |                           |
| sche     | AUTODICHIARAZIONE<br>A.S. 2021-2022                                       |                        |                        |                           |                           |                                 |                                       |                                                |                           |
| ,        | Rilevazioni                                                               |                        |                        |                           |                           |                                 |                                       |                                                |                           |
| da       | Monitoraggio sul                                                          |                        |                        |                           |                           |                                 |                                       |                                                |                           |
| "SCU     | contenzioso al TAR                                                        |                        |                        |                           |                           |                                 |                                       |                                                |                           |
|          | Raccolte                                                                  |                        |                        |                           |                           |                                 |                                       |                                                |                           |
| OLL      | SharePoint Foundation                                                     |                        |                        |                           |                           |                                 |                                       |                                                |                           |
| PARI     |                                                                           |                        |                        |                           |                           |                                 |                                       |                                                |                           |
| TARI     | Tutto il contenuto del sito                                               |                        |                        |                           |                           |                                 |                                       |                                                | •                         |
| E —      | н<br>Про 🏭                                                                | <b>=</b> 9 <b>(</b>    | × 🛛 🛛 🗤                | <u></u>                   |                           |                                 | <b>(</b> ) 12°C                       | C Preval. nuvol. 🔺 🖗 🔛 👬 예) 🕫                  | 15:28                     |
|          |                                                                           |                        |                        |                           |                           |                                 |                                       |                                                |                           |

## AUTODICHIARAZIONE A.S. 2021-2022" da compilare.

| CUOLE PARITARIE - AUTODICHI × +                                                                                                    | • - • ×                                                                                                    |
|----------------------------------------------------------------------------------------------------|----------------------------------------------------------------------------------------------------|
| ← → C 🔒 formistruzione-lombardia.it/Lists/test%20paritarie/Allitemsg.aspx                                                                                                    | ९ 🕁 🎯 :                                                                                                    |
| 🏥 App 💶 YouTube 💡 Maps M Gmail 🛹 A.D.A.S.M. Società 🤣 Accesso Webmail 嬎 GotoMeeting - Intr 🧚 Software per riunio                                                                                                    | » 📔 Altri Preferiti 🛛 🖽 Elenco di lettura                                                                                                    |
| SCUOLE PARITARIE - AUTODICHIARAZIONE A.S. 2021-2022 - Nuovo elemento<br>Modica                                                                                                    | a' x                                                                                                    |
| Salva Annulla Incolla<br>Conferma modifiche Appunti                                                                                                    |                                                                                                    |
| 1//a sottosritto/a *                                                                                                    | Indicare il nome e cognome del rappresentante legale.                                                                                                    |
| In qualità di legale rappresentante della scuola paritaria *                                                                                                    | Inserire la denominazione della scuola                                                                                                    |
| Looice mecanogranco<br>In base all'art.47 del D.R.R. 28 dicembre 2000, n.445, e a conoscenza delle sanzioni penali, nel caso di dichiarazioni non ventere e falstà negli atti, richiamate dall'art. 76 D.R.R. 445 del 28/12/2000 * | DICHIARA                                                                                                    |
| che nel proprio sito internet o pagina dedicata sono pubblicati al link *                                                                                                    | Incerire il link, del sito internet o narina dedirata                                                                                                    |
| I seguenti documenti *                                                                                                    | elenco: a) l'organizzatione interna, con particolare riferimento all'articolaziona degli uffici e a) l'organizzatione interna, con particolare riferimento all'articolaziona degli uffici e a) organizzatione della di incarichi di collaborazione o consulenza, compreso gli estremi dell'atto di conferimento dell'incarico,il curriculum vitae e il compenso grazzione della di organizzatione o consulenza, collecto annuale del personale e delle relativa spese sostenute, con particolare reinemento al di atto di conferimento dell'incarico,il curriculum vitae e il compenso grazzione e delle relativa spese sostenute, con particolare reinemento al attori relativa alla doctarico con constato con constato di lavoro non a tempo indeterminazio di alternazio del bilancio preventivo e del conto consuntivo di la informazioni calificazio dal bilancio preventivo e del conto consuntivo di la formazioni e relativa el altorizzatione dell'interno. |
| Ulteriori dichiarazioni del rappresentante legale *                                                                                                    | Dichiara:<br>di essere informato(a, ai sensi e per gli effetti di cui all'art. 13 del Regolamento UE<br>2016/679 che i dati personali raccolti saranno trattati, anche con strumenti<br>informatoi, esclusivamente nell'ambito del procedimento per il quale la presente<br>dichiarazione viene resa.                                                                                                    |
| 11 legale rappresentante *                                                                                                    | rende la presente dichiarazione<br>ai fini dell'assegnazione dei contributi alle istituzioni scolastiche paritarie, ai sensi<br>dell'articolo 58, comma 5 del derecto-legge 25 maggio 2021, n. 73 convertito, con<br>modificazioni, dalla Legge n. 106 del 23.07.2021.                                                                                                    |
|                                                                                                    | Salva Annulla                                                                                                    |
|                                                                                                    |                                                                                                    |
| # A                                                                                                    | *C Preval. nuvol. へ 空 巨 詳 (小) ITA 15:31 🖵                                                                                                    |

## **NOTE ALLA COMPILAZIONE!!**

- A) Alla voce *"che nel proprio sito internet o pagina dedicata sono pubblicati al link"* la scuola dovrà riportare:
  - SE LA SCUOLA HA COMPILATO IL FORMAT "ADEMPIMENTI SOSTEGNI BIS" NEL PORTALE FISM NAZIONALE (perché sprovvisti di un proprio sito) sarà necessario seguire la guida predisposta dalla FISM per il recupero del link e caricare l'ULTIMO BILANCIO APPROVATO della scuola (vedere Allegato 1).
  - 2) SE LA SCUOLA HA PUBBLICATO AUTONOMAMENTE SUL PROPRIO SITO IL FORMAT "ADEMPIMENTI SOSTEGNI BIS" dovrà recuperare il link direttamente dal proprio sito e riportarlo nell'autodichiarazione (anche per queste scuole è necessario pubblicare l'ULTIMO BILANCIO APPROVATO della scuola).
- **B)** Spuntare tutti e 3 i punti ("*i seguenti documenti*", "*ulteriori dichiarazioni del legale rappresentante*" e "*Il legale Rappresentante*") e cliccare il pulsante "SALVA" (freccia rossa).

A questo punto la rilevazione "SCUOLE PARITARIE – AUTODICHIARAZIONE A.S. 2021-22" può ritenersi conclusa.